| ••• HELSE BERGEN<br>Haukeland universitetssjukehus EK - Del 5 - Referanser |                                                           |                |  |  |
|----------------------------------------------------------------------------|-----------------------------------------------------------|----------------|--|--|
| Kategori: Ledelse og styringssystem Gyldig fra/til:06.07.2024/06.07.2025   |                                                           |                |  |  |
| Organisatorisk plassering: H                                               | else Bergen HF/Fellesdokumenter/Ledelse og styringssystem | Versjon: 2.00  |  |  |
| Godkjenner: Ofte, May Lillia                                               | Brukerveiledning                                          |                |  |  |
| Dok. ansvarlig: Sentral EK gi                                              | uppe                                                      | Dok.id: D65901 |  |  |

Innhold

| 1                                  | Hensikt1                                           |                                                         |   |  |  |  |  |  |
|------------------------------------|----------------------------------------------------|---------------------------------------------------------|---|--|--|--|--|--|
| 2                                  | Def                                                | Definisjoner1                                           |   |  |  |  |  |  |
| 3                                  | Koble referanser eller vedlegg til et EK-dokument2 |                                                         |   |  |  |  |  |  |
|                                    | 3.1                                                | Registere referanser i dokumentvinduet                  | 2 |  |  |  |  |  |
| 4                                  | Set                                                | te referanser inn i tekst med EK Addin                  | 3 |  |  |  |  |  |
|                                    | 4.1                                                | Laste ned EK Addin (E3 Lisens)                          | 3 |  |  |  |  |  |
|                                    | 4.2                                                | Laste ned EK Addin – alternativ metode (F3 lisens)      | 3 |  |  |  |  |  |
|                                    | 4.3                                                | Åpne referansemeny (E3 Lisens)                          | 3 |  |  |  |  |  |
| 4.4 Åpne referansemeny (F3 Lisens) |                                                    | Åpne referansemeny (F3 Lisens)                          | 3 |  |  |  |  |  |
|                                    | 4.5                                                | Plassere referanser i teksten                           | 4 |  |  |  |  |  |
| 5                                  | Ор                                                 | prette ny ekstern referanse i referansebiblioteket      | 4 |  |  |  |  |  |
|                                    | 5.1                                                | Søk om det eksisterer en ekstern referanse på temaet    | 5 |  |  |  |  |  |
|                                    | 5.2                                                | Opprette mappe                                          | 5 |  |  |  |  |  |
| 6                                  | Set                                                | te inn tabell for referanser eller vedlegg i dokumentet | 5 |  |  |  |  |  |
| 7                                  | Preferanser                                        |                                                         |   |  |  |  |  |  |
| 8                                  | 8 Endringer siden forrige versjon6                 |                                                         |   |  |  |  |  |  |

# 1 Hensikt

Dokumentet gir veiledning til hvordan koble EK dokument med hverandre og hvordan legge inn referanser i tekst med EK-Addin.

# 2 Definisjoner

**Referanse** er en elektronisk kobling som åpner et nytt element; intern referanse, ekstern referanse, eller vedlegg. Fordelen med å sette inn lenker i systemet (i motsetning til løse hyperkoblinger) er at referanser enkelt kan holdes ved like.

*Intern referanse* i EK-systemet er et dokument som har en filplassering i EK. Dokumenttypen *eksternt dokument*, har en filplassering i EK og vil derfor regnes som en intern referanse. *Eksterne dokument* er dokument på nettsider utenfor EK, men som er styrende for virksomheten, eks dokument fra Helse Vest RHF.

*Ekstern referanse* er hentet fra strukturen Eksterne referanser i EK, dette er en katalog/bibliotek over registrerte nettressurser. Disse har en katalogplassering, men ikke en filplassering. Intranettsider er registrert i biblioteket for eksterne referanser, selv om innholdet på sidene er internt.

**Vedlegg** er også et dokument med filplassering i EK. Når en referanse legges til som et vedlegg betyr det at dokumentene skal brukes sammen, f.eks. at et skjema brukes med en prosedyre. Vedleggstabell er vanligvis ikke inkludert i dokumentmaler og må legges inn som et databasefelt.

**Databasefelt** er informasjon som hentes inn i dokumentet fra databasen, eks. tittel og annen informasjon i topptekst og bunntekst, samt referanselister. Det skal <u>ikke</u> redigeres i databasefelt.

| Ref.nFølsonahet5Intern | Uoffisiell utskrift er kun gyldig på utskriftsdato | Side 1 av 6 |
|------------------------|----------------------------------------------------|-------------|
| (gul)                  |                                                    |             |

Versjon: 2.00

**EK Addin** tillegg som gjør det mulig å sette referanser inn som lenker i dokumentteksten.

# 3 Koble referanser eller vedlegg til et EK-dokument

#### 3.1 Registere referanser i dokumentvinduet

For å sette inn referanser i dokumentteksten, må du først legge dem inn i dokumentvinduet. Åpne fanen **Referanser** > velg **Ny referanse** (Figur 1). Her får du valget mellom:

- Velg Intern referanse
- Ekstern referanse
- Vedlegg
- Vedlegg (resultatdokument)

| Dokument Skrives Ref: 1.1.4.2.1-20 ID: 79435 × |            |              |                              |       |          |                  |            |                                                                   |                                |           |   |
|------------------------------------------------|------------|--------------|------------------------------|-------|----------|------------------|------------|-------------------------------------------------------------------|--------------------------------|-----------|---|
| Tittel                                         |            | EK - Del 6   | - Arkivere doku              | iment |          |                  |            |                                                                   |                                |           |   |
| Info                                           | Referanser | Notater      | Oppgaver                     | Va    | rslinger | Plasseringer     | Historik   | ik Avan                                                           | sert                           |           |   |
|                                                |            |              |                              |       |          |                  | + Ny       | referanse                                                         | Utgåe                          | ende      | ~ |
|                                                |            |              |                              |       |          |                  |            | Intern refe<br>Referer til e                                      | ranse<br>t dokument            | i EK      |   |
|                                                | X Slett    | ● Send til g | odkjenning                   | 🖍 Red | diger 🔒  | ✓ Rediger        | med 365    | Ekstern re<br>Referer til e                                       | f <b>eranse</b><br>n ressurs u | tenfor EK |   |
|                                                | :          |              | 1.1.4.2.1 <del>-</del><br>15 | BRVL  | Oppiærin | gsvideo - Hvorda | an iogge   | Vedlegg<br>Legg ved et                                            | dokument                       | fra EK    |   |
| 3                                              | :          |              | 1.1.4.2.1-<br>16             | INFO  | Opplærin | gsvideo - Hvorda | an lage E  | Vedlegg (resultatdokument)<br>Legg ved et resultatdokument fra El |                                |           |   |
| r                                              |            |              | 1.1.4.2.1-                   | BRVL  | Oppdater | ing av dokument  | ter i meto |                                                                   |                                | ΞK        |   |

Figur 1. Referanser knyttes til dokumentet via arkfanen Referanser.

Når du velger «Intern referanse», «Ekstern referanse» eller «Vedlegg» åpner det seg et nytt vindu. Finn dokument i spesifikke mapper, ved søk eller andre filtreringsmuligheter (Figur 2).

| Velę | g dokume      | nt (er)   | Filtrer                                             | ×        |
|------|---------------|-----------|-----------------------------------------------------|----------|
| S    | YS - Kvalitet | ssystem H | else Bergen Søk i styringsdokumenter Q Søk          | ▼ Filter |
| F    | iltrer sø     | øk på s   | pesifikke mapper<br>VIIKsomnetsstyring i Heise vest | Velg     |
| WE   | 1.1.1-02      | PRO       | Ledelses- og styringssystemet for Helse Bergen HF   | +        |
|      | 1.1.1-03      | INFO      | Organisasjonskart HBE                               | +        |
|      | 1.1.1-04      | INFO      | Organisasjonskart HBE (engelsk versjon)             | +        |

Figur 2. Aktuelle referanser som skal kobles legges kan finnes på ulike måter.

| Dok.id: D65901 | Ref.nr: 1.1.8.2.1-05 | Uoffisiell utskrift er kun gyldig på utskriftsdato | Side 2 av 6 |
|----------------|----------------------|----------------------------------------------------|-------------|
|----------------|----------------------|----------------------------------------------------|-------------|

Når vinduet er åpent, kan du velge så mange referanser du vil ved å trykke på plusstegnene. «Interne referanser», «Eksterne referanser» og «Vedlegg» legger seg samlet i dokumentvinduet, men vil skille seg i referansetabellene i dokumentet.

Når du deretter åpner dokumentet ved å trykke på «Rediger», legger referansene seg automatisk i referansetabellene i dokumentet. <u>Ikke</u> rediger i tabellene i dokumentet, ettersom de inneholder databasefelt som henter informasjon direkte fra dokumentvinduet.

# 4 Sette referanser inn i tekst med EK Addin

For å kunne legge inn referanser i teksten må du laste ned *EK Addin*, dette gjør du når du har et EK-dokument åpent i word. Det er vanligvis tilstrekkelig å laste ned EK Addin én gang. **OBS:** EK Addin er litt ulik for E3 og F3 lisens i Microsoft 365.

#### 4.1 Laste ned EK Addin (E3 Lisens)

Gå menylinjen i word: **Hjem** > T**illegg** (Figur 3). Velg EK Office Addin, da vil «*EK3*» komme til syne til høyre i menylinjen til word.

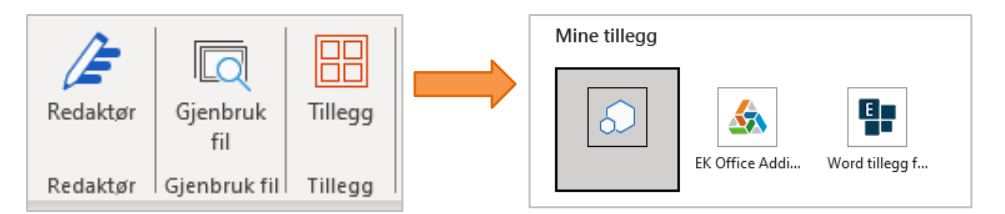

Figur 3. EK Addin lastes ned som Tillegg fra Hjem-menyen i Word

### 4.2 Laste ned EK Addin – alternativ metode (F3 lisens)

Dersom metoden beskrevet i pkt 4.1 ikke fungerer eller du har <u>F3 lisens</u> kan du bruke den <u>midlertidige installasjonsmetoden</u>.

### 4.3 Åpne referansemeny (E3 Lisens)

For E3 lisens vises EK Addin i en ny fane i menylinjen som heter EK3 (Figur 4). Den inneholder Referanser og Databasefelt.

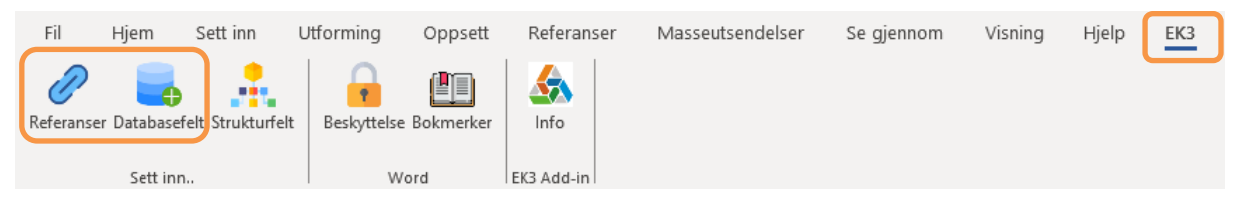

Figur 4. Meny for EK Addin i word for E3 lisens

### 4.4 Åpne referansemeny (F3 Lisens)

For F3 lisens hentes EK Addin fra Tilleggsikonet i menylinjen (Figur 5), velg *Tillat og fortsett*. Den inneholder Referanser og Databasefelt.

|--|

| EK - Del 5 - Referanser                                                                                                    |                                                               |     |  |  |  |  |
|----------------------------------------------------------------------------------------------------|---------------------------------------------------------------|-----|--|--|--|--|
|                                                                                                    |                                                               |     |  |  |  |  |
| Dette tillegget er fra Office Store og legger til nye<br>funksjoner i Office. Med tillegg kan du optimalisere<br>arbeidsflyten, bruke robuste funksjoner og mye mer.<br>Hvis du vil fortsette, må du gi tillegget tilgang til<br>innholdet i filer der det var inkludert. | Fil Hjem Sett inn Oppsett Referanser Se gjennom Visning Hjelp | EK3 |  |  |  |  |

Figur 5. Meny for EK Addin i word for F3 lisens må åpnes via Tillegg

#### 4.5 Plassere referanser i teksten

Ved å velge Referanser åpnes en sidemeny (Figur 6) med referansene som er lagt til i dokumentvinduet (pkt 3). Plassering av referanser i tekst er likt for F3 og E3.

Plasser markøren i teksten der du ønsker å sett inn referansen og velg referansen fra listen.

| EK Office Addin 3.0                                    | $\sim$ | × |  |  |  |
|--------------------------------------------------------|--------|---|--|--|--|
| Referanser                                             |        |   |  |  |  |
| Intern 6.6.3- Skanning av historisk<br>17 papirjournal |        |   |  |  |  |
| Kun nummer                                             |        |   |  |  |  |
| Kun tittel                                             |        |   |  |  |  |
| Nummer og tittel                                       |        |   |  |  |  |
| URL / Hyperlink                                        |        |   |  |  |  |
| Egen tekst                                             |        |   |  |  |  |

Valgt referanse kan settes inn på ulike måter, valget kun tittel er mest brukt:

- Kun nummer: setter inn referansenummeret på dokumentet.
- Kun tittel: setter inn tittel på referansen. Dette er penest i dokumentet.
- Nummer og tittel: setter inn både nummer og tittel
- URL / Hyperlink: setter inn URL adressen.
- Egen tekst: skriv inn selvvalgt tekst

Figur 6. Sidemeny: EK Office Addin 3.0

#### 5 Opprette ny ekstern referanse i referansebiblioteket

Eksterne referanser er en separat struktur i EK3 (Figur 7).

| III Dokumenter Lister -   | Strukturer - Vedlikeh            | old - Plukkliste -                 |
|---------------------------|----------------------------------|------------------------------------|
| Eksterne Referar          | Kapittelstrukturen<br>Kategorier | Uis dokumenter fra undermapper 💈 🤇 |
| ADM - Eksterne Referanser | Eksterne Referanser              | ~                                  |
|                           | Distribusjon                     |                                    |
| ✓ Eksterne Referanser     | Personellgrupper<br>Organisasjon |                                    |
| > 1 Lover og forskrifter  | Stikkord                         | :                                  |

Figur 7. Struktur for eksterne referanser (Referansebibliotek)

# EK - Del 5 - ReferanserVersjon:<br/>2.00

#### 5.1 Søk om det eksisterer en ekstern referanse på temaet

Kontroller at det ikke allerede eksisterer en ekstern referanse. Dette kan gjøres ved å:

- 1. Å søke etter ekstern referanse i dokumentvinduet (Figur 1 og 2)
- 2. Å søke etter ekstern referanse i referansebiblioteket (Figur 8)

| Eksterne Referanser C Q  |                   |               |  |  |  |  |
|--------------------------|-------------------|---------------|--|--|--|--|
|                          | Søk i strukturen  |               |  |  |  |  |
| ADM - Eksterne           | Forrige treff     | Neste treff > |  |  |  |  |
| ✓ Eksterne Referanser    |                   |               |  |  |  |  |
| > 1 Lover og forskrifter |                   |               |  |  |  |  |
| > 2 Overordned           | e referanser m.m. | :             |  |  |  |  |

Figur 8. Søk i eksterne referanser

Søk i referansestrukturen vha. forstørrelsesglasset. **OBS:** trykk *neste treff* for å utføre søket (Ikke enter). Treff vil bli blåmerket. Det kan være nødvendig å skrolle for å se treffet.

#### 5.2 Opprette mappe

Dersom det skal opprettes en ny ekstern referanse i strukturen:

- Velg mappen for ønsket plassering.
- Trykk på de tre prikkene og velg ny mappe (denne operasjonen kan ta noe tid).
- Når en ny mappe er opprettet registreres informasjon i mappe-egenskaper
  - Tittelen på referansen registreres i feltet Navn
  - URL lenken plasseres i feltet Adresse
- Lagre

## 6 Sette inn tabell for referanser eller vedlegg i dokumentet

De fleste maler har tabeller (databasefelt) for interne og eksterne referanser lagt inn på slutten av dokumentet. Likevel kan der være behov for å sette inn tabellen på nytt dersom den har blitt slettet ved et uhell. Malene har vanligvis ikke vedleggstabeller inkludert.

- For å sette inn et databasefelt må EK Addin være lastet ned.
- Åpne fanen EK3 > velg databasefelt (Figur 4 eller 5)
- Plasser markør der databasefeltet skal settes inn > skroll ned i sidemenyen til tabeller og velg riktig tabell (Figur 9)

Versjon: 2.00

| EK Office Addin 3.0                  | $\sim$ | × |
|--------------------------------------|--------|---|
| Utskriftsmerke - Uoffisieli utskrift |        |   |
| Vannmerke                            |        |   |
| Interne referanser (Tabell)          |        |   |
| Eksterne referanser (Tabell)         |        |   |
| Vedlegg (Tabell)                     |        |   |
| Versjonslogg (Tabell)                |        |   |
| Godkj. høringer (Tabell)             |        |   |
| Høringer (Tabell)                    |        |   |

Figur 9. Sidemeny med databasefelt

# 7 Referanser

Interne referanser

| <u>1.1.8.2-01</u>   | Dokumentstyring i Helse Bergen HF                             |
|---------------------|---------------------------------------------------------------|
| <u>1.1.8.2-02</u>   | Prinsipper for dokumentstyring i Elektronisk kvalitetshåndbok |
| <u>1.1.8.2.1-01</u> | EK - Del 1 - Organisering av styrende dokumentasjon           |
| <u>1.1.8.2.1-03</u> | <u>EK - Del 3 - Opprette dokumenter</u>                       |
| <u>1.1.8.2.1-04</u> | EK - Del 4 - Tips og skriverregler for forfattere i EK        |
| 1.1.8.2.1-08        | <u>EK - Del 8 - Bokmerker og eksterne dokumenter</u>          |

Eksterne referanser

3.1.2.1.1.1 EK brukerstøtte (innsiden) 3.1.2.1.1.2 Elektronisk kvalitetshåndbok

# 8 Endringer siden forrige versjon

Tatt ut revidering og arkivering og opprettet nye dokument, miof 4.7.2024